### OTVARANJE BAZE PODATAKA I IZRADA TABLICE U MICROSOFT ACCESS-u

MS Access je programski alat za upravljanje bazama podataka. Pomo u Accessa se mogu obavljati dvije grupe aktivnosti:

- izrada (projektiranje) baze podataka obuhva a izradu tabela (za spremanje podataka), upita (za pronalaženje i pretraživanje podataka), obrazaca (za unošenje podataka korištenjem korisni kog su elja), izvještaja (za definiranje ispisa podataka na papir), makronaredbi (dodavanje funkcionalnosti bazi podataka i automatizmu pojedinih koraka) i modula (pisanje naredbi u programskom jeziku Visual Basic for Applications (VBA) - verzija jezika makronaredbi Microsoft Visual Basica koja se koristi za programiranje aplikacija Microsoft Windowsa, a uklju ena je u više Microsoftovih programa).
- 2. obrada podataka obuhva a upisivanje novih podataka u bazu, ažuriranje (ispravljanje, brisanje i dodavanje) i pretraživanje postoje ih podataka.

Po etni prozor prilikom pokretanja MS Accessa sastoji se od tri dijela:

- Popis ponu enih (gotovih) predložaka za otvaranje nove baze podataka. Ponu eni predlošci grupirani su u dvije skupine: 1) sa svojstvima i 2) predlošci koji su spremljeni na ra unalu (dolaze u kompletu s instalacijom Accessa). Popis ponu enih predložaka nalazi se na lijevoj strani po etnog prozora Accessa. Predlošci su napravljeni prema odre enoj svrsi izrade BP npr. baze podataka imovine, kontakata, tema, doga aja, projekata, prodaje, zadataka. Tako er, tu se nalazi i popis predložaka gotovih baza podataka koji se mogu skinuti s Microsoftovih stranica (poslovne, edukacijske, privatne, primjeri gotovih popunjenih baza podataka te primjer BP za vo enje neprofitne organizacije).
- 2. *Središnji dio* po etnog prozora Accessa služi za prikaz grafi kih ikonica koje služe za odabir i otvaranje predložaka BP.
- 3. U desnom dijelu po etnog prozora Accessa nalazi se objašnjenje odabranog predloška BP.

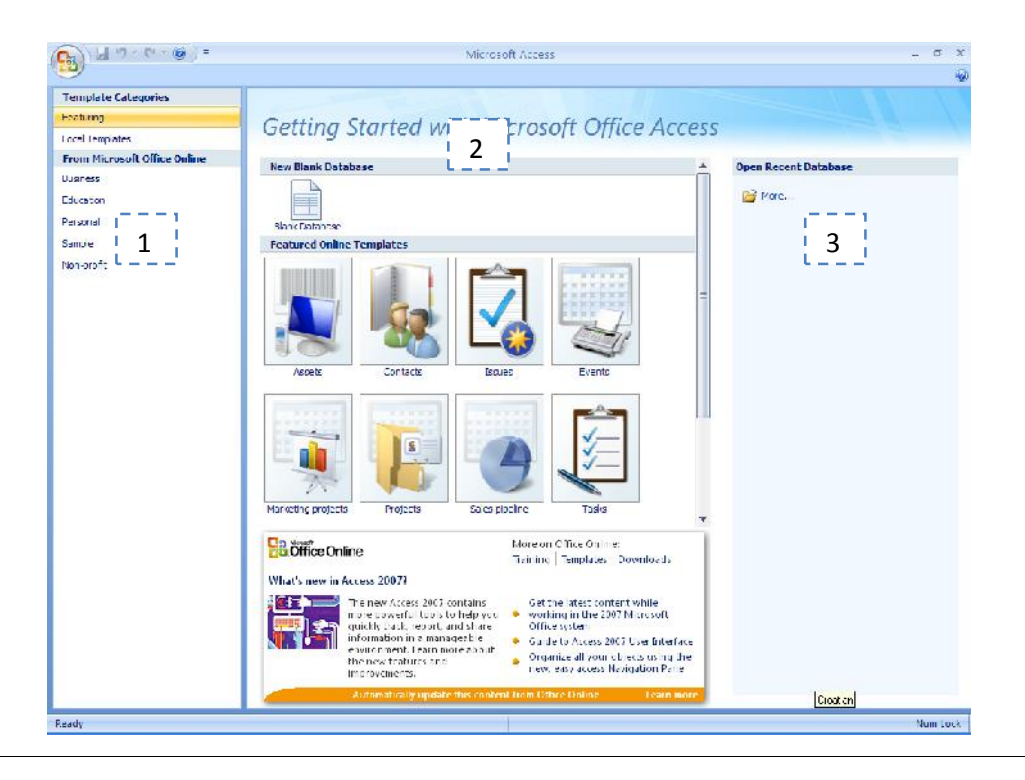

#### Primjer 1. Otvaranje baze podataka pomo u ponu enog predloška

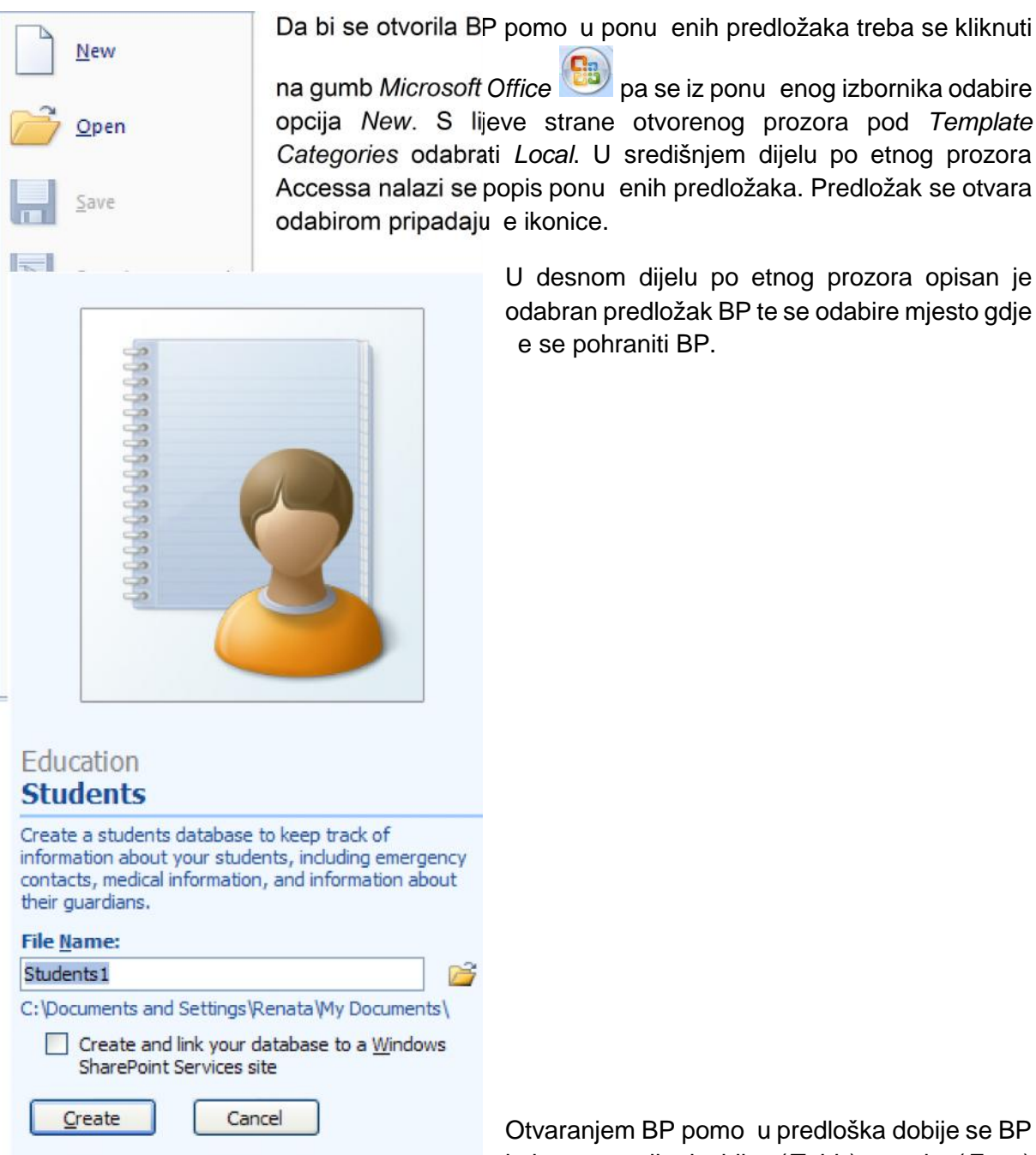

U desnom dijelu po etnog prozora opisan je odabran predložak BP te se odabire mjesto gdje e se pohraniti BP.

pa se iz ponu enog izbornika odabire

Otvaranjem BP pomo u predloška dobije se BP koja se sastoji od tablice (Table), maske (Form)

i izvještaja (Report). Tablice, maske i izvještaji su samo dizajnirani (zna i napravljena je struktura, elementi od kojih se sastoje, te su definirane njihove karakteristike) te ne sadrže nikakve podatke.

## Primjer 2. Otvaranje nove baze podataka

Da bi se otvorila nova BP treba se kliknuti na gumb *Microsoft Office* pa se iz ponu enog izbornika odabire opcija *New*. U središnjem dijelu po etnog prozora Accessa odabire se ikona *Blank Database*. U desnom dijelu po etnog prozora Accessa odabire se mjesto gdje e se pohraniti BP.

| 👝 📓 🕫 r 🖓 r 😂 🛞 j 🕫                                                                                                    | Ta                                                                                    | able Tools Date | abase3 : Database (Access 2007) - N | icrosoft Access | - e x |
|----------------------------------------------------------------------------------------------------|---------------------------------------------------------------------------------------|-----------------|-------------------------------------|-----------------|-------|
| Home Create External Data                                                                                                    | Detabase Tools Add-Ins 1                                                              | Datasheet       |                                     |                 | 1     |
| Vev<br>Vev<br>Vicvs<br>Vicvs<br>Vicv | Data Type<br>Formatting<br>Formatting<br>Data Type & Formatting<br>Data Type & Format | Unique          | Relationships                       |                 |       |
| All ables 🔍 « 🔳 Table                                                                                                    | 1                                                                                     |                 |                                     |                 | ×     |
| lablel 🔅 🗾 🛛                                                                                                    | D • Add New Field                                                                     |                 |                                     |                 |       |
| Iabiri I labir                                                                                                    |                                                                                       |                 |                                     |                 |       |
| Datast eat Vilase                                                                                                    | I ( I OF1 - + PI )                                                                    | Ret Staten      |                                     |                 |       |

Prozor otvorene BP sastoji se od 3 dijela:

- 1. Alatne trake/vrpce koja se nalazi na vrhu prozora. Alatna traka pokazuje mogu e opcije iz odabranih izbornika.
- 2. Stupca koji se nalazi s lijeve strane prozora BP, a sadrži popis svih elemenata (prikazanih pomo u pripadaju ih ikonica: tablice, upiti, maske, izvještaji, makronaredbe) kod kojih se sastoji BP. Ovaj stupac još se naziva i *Navigacijsko okno*.
- 3. Najve i dio prozora služi za opisivanje pojedina nih karakteristika i definiranje parametara elemenata od kojih se sastoji baza podataka.

Alatna traka se sastoji od osnovnih izbornika:

- 1. Home (Po etak);
- 2. Create (Stvori);
- 3. External data (Vanjski podaci);
- 4. Database tools (Alati baze podataka).

Kao dodatni izbornik pojavljuje se kontekstni izbornik (kontekstna kartica naredbi). Ovisno o kontekstu (odnosno, o objektu s kojim se radi i onome što se radi), pokraj standardne kartice naredbi može se pojaviti jedna ili više kontekstnih kartica naredbi. Tako er, naredbe koje se pojavljuju u osnovnim izbornicima alatne trake mijenjaju se ovisno o elementima BP s kojima korisnik trenutno radi.

## STVARANJE NOVE TABLICE U MS ACCESSU

U alatnoj traci se odabire izbornik Create.

|       | <b>,</b> 4) - (             | - 🞽 🔞                 | •               |      |               |                   |                                        | Table Tools    | D     | atabase3 : Databa | ase (Acce        | ss 2007) - Mic                        | rosoft Ad | cess |
|-------|-----------------------------|-----------------------|-----------------|------|---------------|-------------------|----------------------------------------|----------------|-------|-------------------|------------------|---------------------------------------|-----------|------|
| 9     | Home                        | Create                | External        | Data | Datab         | ase Tools         | Add-Ins                                | Datasheet      |       |                   |                  |                                       |           |      |
| Table | Table<br>Templates *<br>Tab | SharePoint<br>Lists * | Table<br>Design | Form | Split<br>Form | Multiple<br>Items | PivotChart<br>Blank Form<br>More Forms | Form<br>Design | Repor | Labels            | Report<br>Design | Query Query<br>Wizard Design<br>Other | Macro     |      |

U izborniku *Create* nalaze se naredbe grupirane u takozvane kartice naredbi. Tako se tu nalaze kartice naredbi *Tables* (naredbe vezane uz izradu tablica), *Forms* (naredbe vezane uz izradu maski), *Reports* (naredbe vezane uz izradu izvještaja), *Other* (naredbe vezane uz izradu upita i makronaredbi).

Kartica naredbi Tables omogu uje etiri na ina izrade nove tablice:

1. Izrada nove tablice u tabli nom pregledu

| 111 | ALE.    |
|-----|---------|
|     |         |
|     | Table   |
| Ter | nplates |

- 2. Izrada nove tablice na osnovi predložaka tablica Templates
- 3. Izrada nove tablice na osnovi uvoza ili povezivanja podataka koje su spremljene na

Table

| nekom drugom mjestu | SharePoint<br>Lists * |       |
|---------------------|-----------------------|-------|
|                     |                       | Tabla |

4. Izrada nove tablice u konstrukcijskom pregledu Design

## Primjer 3. Izrada nove tablice u tabli nom pregledu

Odabirom opcije *Table* na kartici naredbi *Table* otvara se prazna tablica u tabli nom pregledu (*Database view*), u obliku stupaca i redova. Automatski se na alatnoj traci otvara kontekstna kartica naredbi/izbornik *Datasheet*.

|       | 🚽 H) - (H        | - 🕐                                         |                                  | Table Tools                   | Students1 ; Dat | tabase (Access 2007) - Microsoft Access |
|-------|------------------|---------------------------------------------|----------------------------------|-------------------------------|-----------------|-----------------------------------------|
|       | Home (           | Ireate External Data Da                     | atabase Tools                    | Datasheet                     |                 |                                         |
| View  | New Adv<br>Field | d Existing Lookup<br>Fields Column 🏹 Rename | Data Type:<br>Format: For<br>9 % | matting<br>=.0 .00<br>=.0 ⇒.0 | Unique          | Relationships Object<br>Dependencies    |
| Views |                  | Fields & Columns                            | Da                               | ta Type & Form                | atting          | Relationships                           |

Izbornik *Datasheet* sastoji se kartica naredbi *View* (odabire se pregled tablice), *Fields* & *Columns* (mogu se unositi nova polja/stupci, postoje a polja, polja za pretraživanje [Lookup column], umetati, brisati i preimenovati polja) *Data Type* & *Formating* (ovdje se odre uje tip podataka koji se unosi u odre eno polje, format - na in na koji e se uneseni podataka prikazivati u tablici, da li je polje klju , da li je polje obavezno) i *Relationship* (definiraju se odnosi izme u tablica).

Upisivanje podataka u tablicu kada se ona prikazuje u *Datasheet view* je identi no upisivanju podataka u tablicu Excela. Korištenjem naredbi *Insert, Delete* i *Rename* s izbornika *Fields and Columns* korisnik dodaje, briše i mijenja naziv pojedinog stupca u tablici.

| ield Templates                              | )         |
|---------------------------------------------|-----------|
| elect one or more fields to insert into you | ur table. |
| 🖃 Basic Fields                              |           |
| Single Line of Text                         |           |
| Multiple Lines of Text                      |           |
| Rich Text                                   |           |
| Number                                      |           |
| Currency                                    |           |
| Date and Time                               |           |
| Hyperlink                                   |           |
| Checkbox                                    |           |
| Attachment                                  |           |
| 🖃 Assets                                    |           |
| Item                                        |           |
| Description                                 |           |
| Category                                    |           |
| Condition                                   |           |
| Acquired Date                               |           |
| Purchase Price                              |           |
| Current Value                               |           |
| Location                                    |           |
| Manufacturer                                |           |
| Model                                       |           |
| Comments                                    |           |
| Attachments                                 |           |
| Retired Date                                |           |
| Contacts                                    |           |
| Company                                     |           |
| Last Name                                   |           |
| First Name                                  |           |
| E-mail Address                              |           |
| Job Title                                   |           |
| Business Phone                              |           |
| Home Phone                                  |           |
| Mobile Phone                                |           |
| Fax Number                                  |           |
| Address                                     |           |

Odabirom opcije New Field s izbornika Fields and Columns može se u tablicu umetnuti polje koje je definirano ve u Accessu (Field Templates predložak polja). Predložak polja definira naziv polja, vrstu podataka koji se mogu upisivati u to polje te veli inu polja. Odabirom opcije Add existing Fields s izbornika Fields and Columns može se u tablicu umetnuti polje koje je ve definirano i korišteno u nekoj postoje oj tablici u Accessu.

Kada korisnik upisuje podatke u odre en stupac (tablica se nalazi u tabli nom pregledu – *Datasheet view*) Access prepoznaje o kojem se tipu podataka radi pa postavlja na izborniku *Data Type & Formatting* pod karakteristikom *Data Type* vrstu podataka koju je prepoznao. Ukoliko Access nema dovoljno podataka da bi definirao tip podataka postavit e *Data Type: Text*.

## Primjer 4. Izrada nove tablice na

Tablica u otvorenoj BP može se predložaka. Odabirom opcije *Table* otvara se izbornik koji sadrži nalaze u Accessu.

Predložak tablice *Contacts* služi sadrži podatke kao što su ime i radi, e-mail adresa, broj telefona,

| 8  | <u>C</u> ontacts |
|----|------------------|
|    | <u>T</u> asks    |
| 20 | Issues           |
|    | <u>E</u> vents   |
|    | <u>A</u> ssets   |

### osnovi predložaka tablica

napraviti na temelju ponu enih *Table Templates* na kartici naredbi popis gotovih predložaka koji se

za evidenciju kontakata korisnika, a prezime kontakta, poduze e u kojem broj faxa, broj mobitela, adresu i sl. Predložak tablice *Tasks* služi za evidentiranje i planiranje rješavanja zadataka koje korisnik treba obaviti, a sadrži podatke kao što su naslov, prioritet, status, postotak izvršenja, opis, po etni i završi datum i sl.

Predložak tablice *Issues* služi za evidentiranje podataka o temama koje su zanimljive korisniku, ili su mu važne. Predložak tablice sadrži podatke kao što su naslov, po etak, kategorija, prioritet, opis i sl.

Predložak tablice *Events* služi za evidentiranje podataka o doga ajima koji su od nekog zna enja za korisnika, a sadrži podatke kao što su naziv, po etak i kraj doga aja, opis, komentar.

Predložak tablice *Assets* služi za evidentiranje podataka o imovini, a sadrži podatke kao što su naziv, opis, kategorija, stanja, cijena i sl.

Stvaranjem tablice na temelju jednog od ponu enih predložaka korisnik dobiva tablicu koja se sastoji od definiranih stupaca (predložak ne sadrži stvarne podatke). Stupci koji se nalaze u predlošku imaju definirani samo tip podataka koji se u odre eni stupac može unositi, dok se ostale karakteristike (kao ograni ena tipa veli ine polje, izgleda polja, pravila o vrsti podataka koji se mogu upisivati u pojedini stupac) trebaju naknadno definirati. Stupci u odabranom predlošku se mogu mijenjati, brisati i dodavati.

# Primjer 5. Izrada nove tablice na osnovi uvoza ili povezivanja podataka koji su spremljeni na nekom drugom mjestu

Tablica se može u Accessu napraviti na temelju postoje ih podataka koji se razmjenjuju programom *SharePoint*, ili pak se može kreirati tablica (na temelju unaprijed definiranih obrazaca) koja e se povezivati na program *SharePoint*. *Windows SharePoint* je skup programskih elemenata koji obuhva aju module za suradnju baziranu na Internetu, module za upravljanje podacima, module za pretraživanje te module za upravljanje dokumentima.

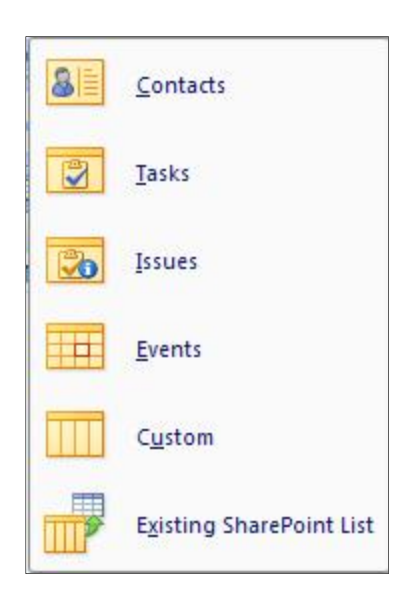

*Windows SharePoint Services* omogu avaju stvaranje webmjesta za dijeljenje informacija i suradnju putem dokumenata. Usluga *Windows SharePoint Services*, nalazi se u Microsoft Windows Serveru te se dobro se integrira s klijentskim aplikacijama kao što je Microsoft Office sustav.

Tablica se može na ovaj na in napraviti na temelju unaprijed definiranog obrasca. Odabirom opcije *SharePoint List* na kartici naredbi *Table* otvara se izbornik koji sadrži popis gotovih predložaka koji se nalaze u Accessu.

Unaprijed definirani obrasci u programu Office Access uklju uju obrasce *Contacts* (kontakti), *Tasks* (zadaci), *Issues* (problemi), *Events* (doga aji), *Custom* (ostalo) te *Existing SharePoint List* ( ime se uvozi, preuzima postoje i SharePoint dokument).

Odabirom bilo kojeg definiranog obrasca Access traži od korisnika da specificira stranicu *SharePointa*, naziv tablice te njezin opis.

|                                                                        | ning same a second                                                                               | ? |
|------------------------------------------------------------------------|--------------------------------------------------------------------------------------------------|---|
| Events                                                                 |                                                                                                  |   |
| Create an events list when you want                                    | a calendar-based view of upcoming meetings, deadlines, and other important events. You can share |   |
| nformation between your events list<br>Specify a SharePoint site:      | and Windows SharePoint Services-compatible events programs.                                      |   |
|                                                                        |                                                                                                  |   |
|                                                                        |                                                                                                  | - |
| Specify a name for the new list.                                       |                                                                                                  |   |
|                                                                        |                                                                                                  |   |
| Description:                                                           |                                                                                                  |   |
|                                                                        |                                                                                                  |   |
|                                                                        |                                                                                                  |   |
|                                                                        |                                                                                                  |   |
|                                                                        |                                                                                                  |   |
|                                                                        |                                                                                                  |   |
|                                                                        |                                                                                                  |   |
| ✓ Onen the list when finished                                          |                                                                                                  |   |
| Open the list when finished Note: Expertise a table to the Share P     | Deint eite will meue all related tables as well                                                  |   |
| Open the list when finished<br>Note: Exporting a table to the ShareP   | Point site will move all related tables as well.                                                 |   |
| Open the list when finished<br>Note: Exporting a table to the ShareP   | oint site will move all related tables as well.                                                  |   |
| Open the list when finished<br>Note: Exporting a table to the ShareP   | oint site will move all related tables as well.                                                  |   |
| ✓ Open the list when finished<br>Note: Exporting a table to the ShareP | Point site will move all related tables as well.                                                 |   |
| ✓ Open the list when finished<br>Note: Exporting a table to the ShareP | Point site will move all related tables as well.                                                 |   |
| ✓ Open the list when finished<br>Note: Exporting a table to the ShareP | oint site will move all related tables as well.                                                  |   |
| ✓ Open the list when finished<br>Note: Exporting a table to the ShareP | oint site will move all related tables as well.                                                  |   |
| ☑ Open the list when finished<br>Note: Exporting a table to the ShareP | Point site will move all related tables as well.                                                 |   |
| ☑ Open the list when finished<br>Note: Exporting a table to the ShareP | Point site will move all related tables as well.                                                 |   |

## Primjer 6. Stvaranje nove tablice korištenjem konstrukcijskog pregleda (Design view)

Odabirom opcije *Design View* u izborniku *Tables* otvara se nova tablica u takozvanom konstrukcijskom pregledu.

| Tabler                                                                                                    |                                                                                                    |                                                                                                    |
|----------------------------------------------------------------------------------------------------|----------------------------------------------------------------------------------------------------|----------------------------------------------------------------------------------------------------|
| Held Na                                                                                                    | me Data Type                                                                                                    | Description                                                                                                    |
|                                                                                                    | Text<br>Memo<br>Number<br>Date/Time<br>Currency<br>AutoNumber<br>Ycs/No<br>OLE Object<br>Hyperlink<br>Attachment<br>Lookup Wizard | Field Properties                                                                                                    |
| General Lookup                                                                                                    | lan et al.                                                                                                    |                                                                                                    |
| Field Size                                                                                                    | 755                                                                                                    |                                                                                                    |
| Format                                                                                                    |                                                                                                    |                                                                                                    |
| Caption<br>Default Value<br>Valication Rule<br>Valication Text<br>Required<br>Allow Zero Length<br>Indexed<br>Lin code Compression | No<br>Yes<br>Yes (No Duplicates)<br>No                                                                                            | The data type determines the kind of values<br>that users can store in the field. Press F1 for<br>help on data types. |
| IME MODE                                                                                                    | NoControl                                                                                                    |                                                                                                    |
| Smart Tags                                                                                                    | None                                                                                                    | <u> </u>                                                                                                    |

Kada se otvara tablica u *Design View*-u prozor za izradu tablice sastoji se od dva osnovna dijela:

- 1. Gornji dio sadrži tri stupca: *Field Name* (upisuje se naziv polja); *Data Type* (odabire se tip podataka koji e se upisivati u odre eno polje), *Description* (upisuje se opis polja ili komentar korisnika).
- 2. Donji dio sastoji se od kartice *General* (služi za definiranje postavki svakog pojedina nog polja) i kartice *Lookup* (služi za opis i definiranje liste dozvoljenih vrijednosti kada se koristi *Lookup Wizard*).

Tipovi podataka u Accesu su:

| Tip polja  | Opis                                                                                                    | Primjer upotrebe                                                                                                    |
|------------|----------------------------------------------------------------------------------------------------|----------------------------------------------------------------------------------------------------|
| Text       | Tekstualno polje koje dozvoljava upisivanje<br>alfanumeri kih znakova, specijalnih<br>znakova (,, ž,), svih vrsta zagrada te<br>interpunkcijskih znakova. Ograni enje<br>ovog polja je da se može u njega upisati<br>maksimalno 255 znakova.                                                                                                    | Imena, adrese, telefonski<br>brojevi, opisi proizvoda i sl.                                                                                                |
| Memo       | Ima iste karakteristike kao i tip podataka <i>Text</i> , ali njegovo ograni enje broja znakova koji se mogu upisati je 65 536 znakova (text na str A4). Ovo polje uglavnom se rijetko koristi, a može služiti za upisivanje napomena i komentara.                                                                                                    | Novinski tekstovi, dopisi,<br>pisma i sl.                                                                                                    |
| Number     | Dozvoljava upisivanje isklju ivo brojeva.<br>Brojevi se u Accessu mogu smjestiti u dvije<br>vrste podataka <i>Text</i> i <i>Number</i> . Odre en<br>broj je tip podataka <i>Number</i> ukoliko e se<br>nad njime raditi matemati ke ili statisti ke<br>operacije, u protivnom broj je tip podataka<br><i>Text</i> . Kod tipa podataka <i>Number</i> mogu je<br>odabir i njegovih podtipova: <i>Byte, Integer,</i><br><i>Long Integer, Single, Double, Replication</i><br><i>ID i Decimal</i> | Svi vrste brojeva (osim<br>nov anih).                                                                                                    |
| Date/Time  | Upisivanje datuma i/ili vremena.                                                                                                    | Datumi ro enja, datum i/ili<br>vrijeme po etka/završetka<br>nekakve aktivnosti i sl.                                                                       |
| Currency   | Odabir valute, uz broj ispisuje se i znak valute.                                                                                                    | Cijene, troškovi, rashodi i sl.                                                                                                    |
| AutoNumber | Polje u koje se automatski upisuje broj prema slijedu                                                                                                    | Jedinstveno identificira<br>odre eni zapis, naj eš e se<br>koristi za primarni klju .                                                                      |
| Yes/No     | Tip podataka koji može poprimiti samo dvije vrijednosti.                                                                                                    | Polja koja mogu poprimiti<br>samo dvije vrijednosti<br>(da/ne)                                                                                             |
| OLE Object | Dodavanje glazbe, odre enog zvuka ili<br>slike u tablicu. Podaci se ugra uju u tablicu<br>BP prema Windowsovom OLE ( <i>object</i><br><i>linking and embedding</i> ) standardu.                                                                                                    | Ovaj tip podataka korišten je<br>u starijim verzijama Accessa,<br>dok se u Accessu 2007<br>umjesto OLE objekta koristi<br>tip podataka <i>Attachment</i> . |
| Hyperlink  | Upisivanje URL koji služi ko veza prema toj adresi                                                                                                    | Hyperlink na web stranicu, datoteku ili e-mail adresu.                                                                                                    |
| Attachment | Datoteke koje se kopiraju u bazu podataka.                                                                                                    | Slike, Word dokumenti, Excellove tablice i sl.                                                                                                    |

Lookup Wizard nije naveden u tablici tipova podataka zato jer on nije tip podataka nego je to arobnjak koji omogu ava da se za pojedino polje definira lista dozvoljenih vrijednosti (koja se može preuzeti iz ve postoje e tablice ili se lista može definirati fizi kim utipkavanjem podataka liste).

Kada se u gornjem dijelu prozora tablice u *Design view-u* definira naziv polja (*Field name*) i odabere tip podataka koji e se upisivati u definirano polje u donjem dijelu prozora u kartici *General* se sukladno odabranom tipu podataka mijenjaju i karakteristike koje se moraju dodatno definirati.

| Primjer 6 | . Stvaranje n | novog polja | tipa p | odataka | Text |
|-----------|---------------|-------------|--------|---------|------|
|-----------|---------------|-------------|--------|---------|------|

| General Lookup      |                     | Za tip podataka <i>Text</i> , kartica <i>General</i> sadrži slijede e |
|---------------------|---------------------|-----------------------------------------------------------------------|
| Field Size          | 255                 | clemente.                                                             |
| Format              |                     | Field Size – definira maksimalni broi znakova koji je                 |
| Input Mask          | -                   |                                                                       |
| Caption             |                     | se upisati u odre eni podatkovni stupac.                              |
| Default Value       | -                   |                                                                       |
| Validation Rule     |                     | Format – na in na koji e se upisani podaci u tablici                  |
| Validation Text     |                     | ispisivati.                                                           |
| Required            | No                  | 1                                                                     |
| Allow Zero Length   | Yes                 | Innut mask – definira na koji na jin se podaci unisuju                |
| Indexed             | Yes (No Duplicates) |                                                                       |
| Unicode Compression | No                  | u tadiicu.                                                            |
| IME Mode            | No Control          | <b>.</b>                                                              |
| IME Sentence Mode   | None                | Caption – naslov polja, ukoliko se ovo polje ne popuni                |
| Smart Tags          |                     | naziv polja je naziv koji je odre en u Field Name.                    |

*Default Value* – predefinirana vrijednost, vrijednost koja se ovdje postavlja automatski se ispisuje u tom stupcu (prije nego što je korisnik unio bilo kakav podatak u tablicu ili navedeni stupac). Za *Text* polje *Default value* se treba pisati pod navodnicima.

*Validation Rule* – ovdje se postavlja pravilo prema kojima se smiju unositi podaci, ako pravilo nije zadovoljeno Access javlja grešku i ne dopušta prelazak u novu eliju.

*Validation Text* – ovdje se upisuje tekst koji e se ispisivati ako pravilo definirano u *Validation Rule* nije zadovoljeno.

*Required* – može poprimiti dvije vrijednosti: Yes i No, Yes se postavlja ako se traži obavezno popunjavanje svih elija definiranog stupca, u suprotnom postavlja se vrijednost No. Ovo svojstvo je korisno za polja primarnog i stranog klju a kada se želi osigurati da e korisnik unijeti vrijednost.

*Allow Zero Length* – može poprimiti dvije vrijednosti: Yes i *No*, Yes se postavlja ako se u ovo polje mogu upisati za sva mjesta znak razmaka.

*Indexed* – da li ovo polje služi kao indeks pomo u kojeg se pretražuje ova tablica. Pomo u indeksa se ubrzava pronalaženje, sortiranje i pretraživanje podataka u bazama podataka.

*Unicode Compression* – kako e se komprimirati tekst (*Text, Memo, Hyperlink*), ako je postavljena opcija *Yes* za spremanje teksta je potrebno 2 byte-a, u protivnom potrebno je 4 byte-a.

*IME Mode* i *IME Sentence Mode* – služi pa postavljenje karakteristika unosa znakova abecede Dalekog istoka.

Smart Tags - komponente koje prepoznaju vrste podataka u polju i dopuštaju poduzimanje akcija na temelju tih vrsta. Na primjer, u polju Adresa e-pošte pametna oznaka može stvoriti

| Smart Ta                       | gs                                                                     | ? 🛛       |
|--------------------------------|------------------------------------------------------------------------|-----------|
| Ava                            | ailable Smart Tags<br>Date<br>Financial Symbol<br>Person Name<br>Phone |           |
| Smart Tag<br>Name:<br>Actions: | Details<br>Date<br>Schedule a Meeting<br>Show my Calendar              |           |
| More Sma                       | rt Tags                                                                | OK Cancel |

novu poruku epošte ili dodati adresu u popis kontakata.

### Polje Field Size

Definira se maksimalni broj znakova koji e se upisati u odre eni stupac; ova postavka može se definirati samo za tipove podataka *Text*, *Number* i *AutoNumber*. Maksimalni broj znakova koje se može upisati u polje *Text* je 255, a Access predefinirano nudi veli inu polja 50 znakova.

### Primjeri definiranja polja Field Size za tip podataka Text

| Podatak koji se upisuje | Tip podataka | Predvi ena veli ina<br>(Field Size) |
|-------------------------|--------------|-------------------------------------|
| Ime i prezime           | Text         | 25 + 50                             |
| Adresa                  | Text         | 50 do 100                           |
| Gradovi, države         | Text         | 80                                  |
| e-mail                  | Text         | 50                                  |
| Telefonski broj         | Text         | 10                                  |
| Poštanski broj          | Text         | 5                                   |

### Polje Format

postavka kojom se Accessu odre uje na koji na in da ispisuje podatke u tablici (a kasnije za ispisivanje i prikaz podataka u upitima, maskama i izvještajima, najviše se koristi za postavljanje ispisivanja datuma, broj anih vrijednosti).

Na in na koji se definira ispisivanje (Format) za Text i Memo polje:

| @ | Ispis znaka (slovo, broj ili razmak), obavezan upis      |
|---|----------------------------------------------------------|
| & | Ispis znaka (slovo, broj ili razmak), nije obavezan upis |
| < | Pretvaranje svih upisanih slova u mala                   |
| > | Pretvaranje svih upisanih slova u velika                 |

## Polje Input mask

*Input Mask* – na in na koji e se podaci upisivati u eliju. Za sve tipove podatka kod kojih se postavlja postavka *Input Mask* koriste se slijede i simboli:

| 0           | Obavezno upisivanje broja, za svaki simbol nule mora se upisati broj od 0 do 9, oznake + i – nisu dozvoljene. |
|-------------|----------------------------------------------------------------------------------------------------|
| 9           | Broj od 0 do 9 ili znak razmaka, unos nije obavezan, oznake + i – nisu<br>dozvoljene.                         |
| #           | Broj od 0 do 9 ili znak razmaka, unos nije obavezan, oznake + i -dozvoljene.                                  |
| L           | Slovo A do Ž, obavezan unos.                                                                                  |
| ?           | Slova od A do Ž, unos nije obavezan.                                                                          |
| А           | Slovo ili broj, unos obavezan.                                                                                |
| а           | Slovo ili broj, unos nije obavezan.                                                                           |
| &           | Bilo koji znak (uklju uju i razmak), unos obavezan.                                                           |
| С           | Bilo koji znak (uklju uju i razmak), unos nije obavezan.                                                      |
| . , : ; - / | Znakovi za odvajanje decimalnih mjesta, tisu a, datuma i vremena                                              |
| <           | Sva unesena slova pretvaraju se u mala                                                                        |
| >           | Sva unesena slova pretvaraju se velika                                                                        |
| !           | Pokaziva miša se u eliju pozicionira lijevo                                                                   |
| ١           | Ispisuje se znak koji slijedi iza \                                                                           |

U polje tipa podataka *Text* se osim slova mogu upisivati i brojevi. Tip podataka *Text* koristi se kada se upisuju brojevi za koje se pretpostavlja da se s njima u bazi podataka koja se izra uje ne e obavljati ra unske operacije.

## Primjeri definiranja polja tipa podataka Text

| Naziv polja              | Fild Size | Input mask         | Format                                                          |
|--------------------------|-----------|--------------------|-----------------------------------------------------------------|
| Mati ni broj studenta    | 5         | 00000              | 00000                                                           |
| OIB                      | 11        | 0000000000         | @ @ @ @ @ @ @ @ @ @ @ @ @ @ @ @ @ @ @                           |
| Na in studiranja (npr. I | 1         | >L                 | @                                                               |
| ili R)                   |           |                    |                                                                 |
| Prezime                  | 50        | -                  | -                                                               |
| Ime                      | 25        | -                  | -                                                               |
| e-mail adresa            | 10        | ????????L"@foi.hr" | <mark>&amp;&amp;&amp;&amp;&amp;&amp;&amp;&amp;@"@foi.hr"</mark> |

# Primjer definiranja polja tipa podataka Text (s ograni enim unosom podataka)

Polje *Spol* može poprimiti samo vrijednosti Ž (ženski) ili M (muški) pa zato treba ograni iti unos bilo koje druge vrijednosti.

Field Size : 1 Format: @ Input mask: >L Caption: Spol osobe za koju se unose podaci u bazu Default Value: "Ž" Validation Rule: "Ž" OR "M" Validation Text: "Spol može biti Ž (ženski) ili M (muški)". Required: Yes Allow Zero Length: No Indexed: No

## Primjer 6. Stvaranje novog polja tipa podataka Number

Numeri ki tipovi (tipovi podataka u koje se mogu upisivati isklju ivo brojevi) u Accessu su tip

| Field Size      | Long Integer        |
|-----------------|---------------------|
| Format          |                     |
| Decimal Places  | Auto                |
| Input Mask      |                     |
| Caption         |                     |
| Default Value   |                     |
| Validation Rule |                     |
| Validation Text |                     |
| Required        | No                  |
| Indexed         | Yes (No Duplicates) |
| Smart Tags      |                     |
| Text Align      | General             |

podataka *Number*, tip podataka *AutoNumber* i tip podataka *Currency.* 

Tip podataka *Number* koristi se za sve vrste numeri kih podataka, osim za nov ane vrijednosti za koje je prikladnije koristiti tip podataka *Currency*.

Tip podataka *Currency* je prilago en za financijske prora une, prikazuje brojeve s to noš u na 15 mjesta lijevo od decimalne to ke i etiri mjesta desno od decimalne to ke.

Number i AutoNumber imaju podtipove, to su Byte

(cijeli brojevi, 0-255), *Integer* (cijeli brojevi, -32768 do 32767), *Long Integer* (cijeli brojevi, -2,147,483,648 do 2,147,483,647), *Single* (realni broj s do 7 decimalnih znamenki, najviše 38 nula lijevo od decimalnog zareza), *Double* (realni broj s do 15 decimalnih znamenki, najviše 308 nula lijevo od decimalnog zareza), *Decimal* (decimalni broj s do 28 decimalnih znamenki, najviše 28 nula lijevo od decimalnog zareza). Navedeni podtipovi odabiru se u polju *Field Size*.

Za brojeve upisane u tablicu (kojima je pridružen tip podataka *Number*, *AutoNumber* i *Currency*) postoje gotovi predlošci za njihovo formatiranje, odnosno na in na koji e biti prikazani u tabli nom pregledu (*Datasheet view*). Osnovni ugra eni predlošci za polje *Format* su:

*General Number* – prikazivanje realnih brojeve. Sve nule na kraju brojeva se brišu (4.50 postaje 4.5)

*Currency* i *Euro* – obje opcije prikazuju brojeve s dva decimalna mjesta, znakom za odvajanje tisu a i znakom za nov anu vrijednost (npr. 1,000.00 €). Ova dva predloška formata koriste se za tip podataka *Currency*).

*Fixed* – prikazuje sve brojeve s jednakim brojem decimalnih mjesta, pri emu se dodaju nule tamo gdje je to potrebno (npr. 450.11 i 452.00). Služi za preglednost brojeva u tabeli, gdje se brojevi poravnavaju po broju decimalnih mjesta.

**Standard** – dodaje znakove za razdvajanje tisu a (npr. 1,000.00), omogu uje lakše itanje velikih brojeva.

*Percent* – prikazuje decimalne brojeve u obliku postotka (npr. uneseni broj 0,45 pretvara u 45%).

Scientific – korištenje znanstvenog prikazivanje brojeva (E, potencije).

| Podatak koji se upisuje                 | Tip podataka | Predvi ena veli ina<br>(Field Size) |
|-----------------------------------------|--------------|-------------------------------------|
| Ocjena, broj semestra                   | Number       | Byte                                |
| Godina ro enja                          | Number       | Integer                             |
| Stanje odre enog proizvoda na skladištu | Number       | Long integer                        |
| Cijena proizvoda                        | Number       | Single                              |

Ukoliko niti jedan od ponu enih predložaka **Formata** ne odgovara mogu se koristiti slijede i simboli za definiranje formata broja prema vlastitoj želji:

| . (to ka) | Odvajanje decimalnih mjesta                          |
|-----------|------------------------------------------------------|
| , (zarez) | Odvajanje tisu e                                     |
| 0         | Ispisivanje brojeva od 0 do 9 za svaki simbol 0      |
| #         | Ispis brojeva ili razmaka                            |
| \$        | Ispis znaka "\$"                                     |
| %         | Izra un postotka (množenje s 100 i dodaje se znak %) |
| E- or e-  | Znanstvena notacija, negativni eksponent             |
| E+ or e+  | Znanstvena notacija, pozitivni eksponent             |

| Naziv polja            | Fild Size  | Input mask | Format       |
|------------------------|------------|------------|--------------|
| Godina ro enja         | Integer    | 0000       | 0000         |
| Godina studija         | Byte       | 0          | 0            |
| Cijena proizvoda u \$  | Currency   | 9,990.00   | \$ #,###.##  |
| Cijena proizvoda u CHF | Currency   | 9,990.00   | CHF #,###.## |
| Redni broj             | AutoNumber | 000        | 000          |

#### Primjeri definiranja polja tipa podataka Number, AutoNumber i Currency

## Primjer definiranja polja tipa podataka Number (s ograni enim unosom podataka)

Polje *ECTS* može poprimiti vrijednosti od 1 do 7 pa zato treba ograni iti unos bilo koje druge vrijednosti.

Field Size : Byte Format: 0 Input mask: 0 Caption: Broj ECTS bodova po kolegiju Default Value: 1 Validation Rule: >0 AND <8 Validation Text: "Broj ECTS bodova po kolegiju može biti od 1 do 7". Required: Yes Allow Zero Length: No Indexed: No

| General Lookup    |            |
|-------------------|------------|
| Format            |            |
| Input Mask        |            |
| Caption           |            |
| Default Value     |            |
| Validation Rule   |            |
| Validation Text   |            |
| Required          | No         |
| Indexed           | No         |
| IME Mode          | No Control |
| IME Sentence Mode | None       |
| Smart Tags        |            |
| Text Align        | General    |
| Show Date Picker  | For dates  |

## Primjer 7. Stvaranje novog polja tipa podataka Date/Time

Tip podataka *Date/Time* omogu uje upis datuma i vremena u bazu podataka. Me utim Access promatra u obradi tip podataka *Date/Time* kao broj pa se na temelju godine ro enja može izra unati godine starosti za promatranog pojedinca, može se definirati vremenski period do isteka nekog definiranog roka i sli no.

Kod tipa podataka *Date/Time* može se izabrati da se prikazuje samo datum ili samo vrijeme ili oba podatka istovremeno.

Za polje Format u Accessu postoje gotovi predlošci za tip podataka Date/Time.

| General Date | Ispisivanje datuma i vremena<br>Primjer: 25.10.2009, 05:34                                                                           |
|--------------|----------------------------------------------------------------------------------------------------|
| Long Date    | Isto kao i postavka <i>Long Date</i> u <i>Regional Settings Properties</i> u Windows<br>Control Panel.<br>Primjer: 25. listopad 2009 |
| Medium Date  | Primjer: 25-List-2009                                                                                                    |
| Short Date   | Isto kao i postavka <i>Short Date</i> u <i>Regional Settings Properties</i> u<br>Windows Control Panel.<br>Primjer: 25.10.2009.      |
| Long Time    | Isto kao i postavka <i>Time</i> u <i>Regional Settings Properties</i> u Windows<br>Control Panel.<br>Primjer: 5:34:23                |
| Medium Time  | Primjer: 5:34                                                                                                    |
| Short Time   | Primjer: 17:34.                                                                                                    |

Ukoliko se samostalno želi definirati postavka za ispisivanje datuma i/ili vremena mogu se koristiti i posebni simboli.

Simboli koji se mogu koristiti za postavljanje datuma:

| d     | Broj slova za ispis dana           |
|-------|------------------------------------|
| w     | Dani u tjednu (1 to 7).            |
| m     | Mjesec                             |
| у     | Godina                             |
| h     | Sat                                |
| n     | Minuta                             |
| S     | Sekunda                            |
| AM/PM | Engleski na in ozna avanja vremena |

Za definiranje na ina upisa datuma (*Input mask*) u eliju tablice (upisivanje podataka u *Datasheet view*) može se odabrati gotov predložak na temelju *Input Mask Wizarda*.

Kod primjene gotovih predložaka za polje **Format** i *Input mask* vodi brigu o postavljenim regionalnim parametrima datuma i vremena postavljenim u Control Panelu. Na primjer regionalna postavka datuma za Europu je 12/10/2009, dok je za SAD postavka 10/12/2009.

| Input Mask Wizard        |                                       |  |  |  |
|--------------------------|---------------------------------------|--|--|--|
| Which input mask matches | s how you want data to look?          |  |  |  |
| To see how a selected ma | sk works, use the Try It box.         |  |  |  |
| To change the Input Mask | list, click the Edit List button.     |  |  |  |
| Input Mask:              | Data Look:                            |  |  |  |
| Long Time                | 0:00:00                               |  |  |  |
| Short Date               | 27.9.1969                             |  |  |  |
| Short Time               | 00:00                                 |  |  |  |
| Medium Time              | 12:00                                 |  |  |  |
| Medium Date              | 27-10]-69                             |  |  |  |
| Try It:                  |                                       |  |  |  |
|                          |                                       |  |  |  |
| Edit List Cance          | <pre>&lt; Back Next &gt; Finish</pre> |  |  |  |
|                          |                                       |  |  |  |

| p  | u  | s  | č  | р  | s  | n  |
|----|----|----|----|----|----|----|
| 28 | 29 | 30 | 1  | 2  | 3  | 4  |
| 5  | 6  | 7  | 8  | 9  | 10 | 11 |
| 12 | 13 | 14 | 15 | 16 | 17 | 18 |
| 19 | 20 | 21 | 22 | 23 | 24 | 25 |
| 26 | 27 | 28 | 29 | 30 | 31 | 1  |
| 2  | 3  | 4  | 5  | 6  | 7  | 8  |

Tako er prilikom upisivanja podataka o datumu Access nudi takozvani "pametni kalendar" u kojem se odabire datum koji se želi upisivati u bazu podataka. Me utim, kalendar se ne može koristiti za upisivanje podataka o vremenu.

#### Primjeri definiranja polja tipa podataka Date/Time

| Naziv polja | Primjer ispisa  | Input mask                                                                    | Format       |
|-------------|-----------------|-------------------------------------------------------------------------------|--------------|
| Datum1      | 1.velja e 2009  | 99/99/0000;0; (short date)                                                    | d.mmmm yyyy  |
| Datum2      | 01.velja e 2009 | 99/99/0000;0;                                                                 | dd.mmmm yyyy |
| Datum3      | 01.vlj 2009     | 00\->L <ll\-00;0; (medium="" date)<="" td=""><td>dd.mmm yyyy</td></ll\-00;0;> | dd.mmm yyyy  |
| Datum4      | 01.02.09        | 00.00.00;0                                                                    | dd.mm.yy     |
| Vrijeme1    | 09:34:45        | 99:00:00;0; (long time)                                                       | hh:mm:ss     |
| Vrijeme2    | 9:34:45         | 99:00:00;0;                                                                   | h:mm:ss      |

#### Primjer definiranja polja tipa podataka Date/Time (s ograni enim unosom podataka)

Polje *Po etak radnog vremena* može poprimiti samo vrijednosti od 8:00 do 10:00 pa zato treba ograni iti unos bilo koje druge vrijednosti.

Format: Short Time Input mask: Short Time Caption: Po etak radnog vremena Default Value: "8:00" Validation Rule: >=#8:00# And <=#10:00# Validation Text: "Po etak radnog vremena može biti izme u 8 i 10 sati" Required: Yes Allow Zero Length: No Indexed: No Kada je tablica definirana (definirana su polja i svojstva podataka koji se upisuju u ta polja) slijedi postupak upisivanja podataka u tablicu. Podaci se u tablicu upisuju u tabli nom pregledu (*Datasheet view*):

- da bi se podatak mogao upisati u odre enu eliju pokaziva miša se mora pozicionirati na po etak linije koja predstavlja rezervirana mjesta, prelazak s elije na eliju u istom redu – tipka *Tab*; strelica desno,
- 2) vra anje na prethodnu eliju u istom redu Shift + Tab; strelica lijevo,
- 3) kad se popuni cijeli red u novi red se prelazi s *Enter* ili *Tab*; na taj na in podaci koju su upisani u taj red su automatski spremljeni pa ne treba raditi dodatno spremanje,
- 4) pozicioniranje u zadnju eliju zadnjeg reda Ctrl + End,
- 5) pozicioniranje u prvu eliju prvog reda *Ctrl* + *Home*.

Podaci koji su spremljeni u tablicu (u tabli nom pregledu – *Datasheet view*) mogu se (korištenjem kartice *Sort & Filter*):

- Sortirati poredak slogova prema nekom slijedu, poredak može biti [Sort Ascending] uzlazno sortiranje i [Sort Descending] silazno sortiranje.
- Filtrirati iz niza zapisa u tablici se izdvajaju samo oni koji zadovoljavaju postavljeni uvjet, postoje više vrsta filtriranja:

Selection – rezultat su zapisi koji sadrže odabranu vrijednost (odabere se elije s nekom vrijednosti i kao rezultat ovog filtra dobiju se svi zapisi koji u odre enom stupcu sadrže odabranu vrijednost).

Advanced – otvara izbornik s ponu enim opcijama filtera, brisanja filtera, spremanja filtera kao upita. *Filter by Form* – Access ovim filterom dozvoljava korisniku da sam definira uvjet koji mora biti zadovoljen (definiran filter se aktivira korištenjem opcije Apply Filter/Sort).

Advanced Filter/Sort otvara izbornik za izradu upita.

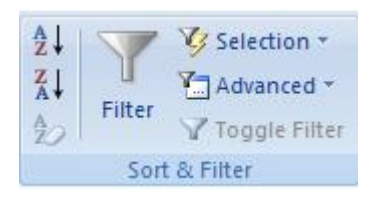

<u>E</u>quals 001 Does <u>N</u>ot Equal 001 Less Than or Equal To 001 <u>G</u>reater Than or Equal To 001 Bet<u>w</u>een...

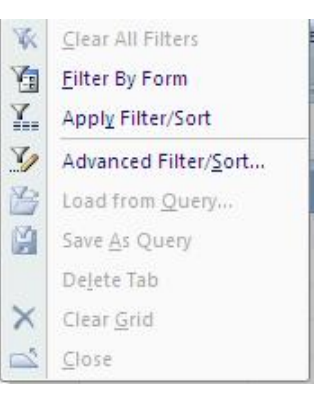

U tabelarnom pregledu tablice na dnu prozora nalazi se navigacijska traka (traka koja prikazuje na kojem se slogu nalazimo).

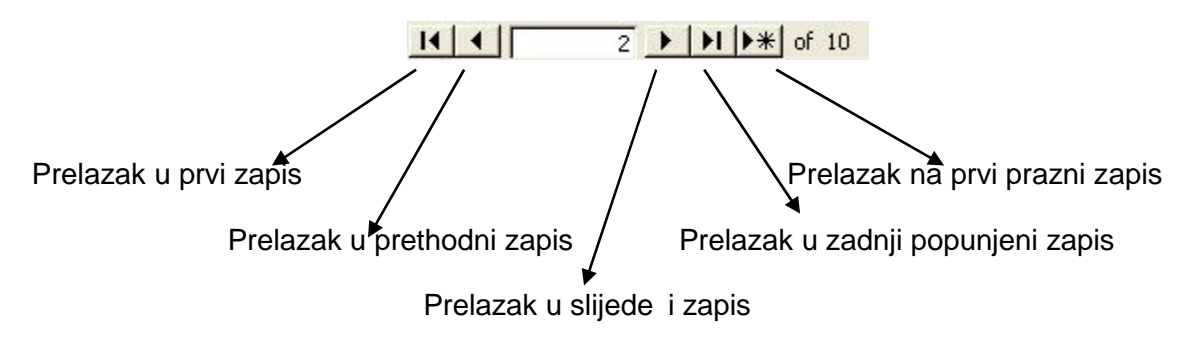